# 4.2. Registo de Vendas

O registo de um artigo pode ser efectuado através:

- Botão directo no ecrá
- Leitura de código de barras
- Introdução manual do código do artigo ou o código de barras (botão PLU)
- Selecção de artigo na janela de pesquisa de artigos (botão Artigos)

A indicação da **quantidade** ou do **desconto** deve ser feita antes do registo do artigo ou, caso se pretenda efectuar depois, é necessário indicar a linha que se pretende alterar.

A indicação de **preço** é efectuada através da introdução do valor antes de seleccionar o artigo. Exemplo de registar 1,5€ de Bebidas: **1**...**5Bebidas** 

Outro exemplo de registar 5 Bebidas de 1,5€:**5X1.5Bebidas** 

A **identificação do cliente** durante a venda é efectuada através do botão **Cliente**.

| Monda         |                         |        |   |
|---------------|-------------------------|--------|---|
|               |                         |        |   |
| Código Postal | Descrição Código Postal | Cidade |   |
|               |                         |        | _ |

Se o cliente é eventual preencha os campos contribuinte e designação. Para inserir ou seleccionar o registo de um cliente utiliza-se o ecrá de pesquisa através do botão com a lupa.

Existem as seguintes formas para finalizar um documento:

- Einaliza o documento a Dinheiro e pode efectuar o cálculo de troco através da indicação do valor entregue EX:10
- **VISA MB** finaliza o documento na respectiva forma de pagamento
- [Fecha Crédito] transforma o documento em Factura e finaliza-o ficando em conta corrente do cliente. Pode consultar o saldo do cliente ou saldar dívidas (emitir recibos) através do botão [Paga Crédito] no modo X/Z.

Estão disponíveis 15 **acumuladores** (mesas ou contas em aberto). Por defeito está no acumulador 0. Para entrar num acumulador indique o número do acumulador EX:**5 ACUM.** No ecrã, na zona do sumário do documento irá aparecer a indicação **A: 5.** 

O registo no acumulador é igual ao já explicado anteriormente. No final do registo poderá:

- Voltar ao acumulador 0 premindo ACUM
- Entrar noutro acumulador EX: 10 ACUM
- Imprimir uma factura pró-forma premindo
  Consultar
- Finalizar o documento.

### 5. MODO VOID

Para aceder modo de Estorno premir o botão **VOID**.

Caso tenha finalizado um documento errado ou tenha sido devolvido deverá utilizar o modo VOID para registar a devolução. O modo de registo é idêntico ao já explicado anteriormente. Ao finalizar o documento irá surgir um ecrã onde poderá indicar o documento de origem, a data e o motivo.

# 6. MODO X/Z

Para aceder modo X/Z premir o botáo X/Z. Neste modo poderá imprimir alguns relatórios e fechar o dia. É através da função fecho de dia que se acerta a data de caixa.

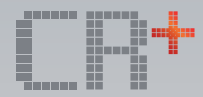

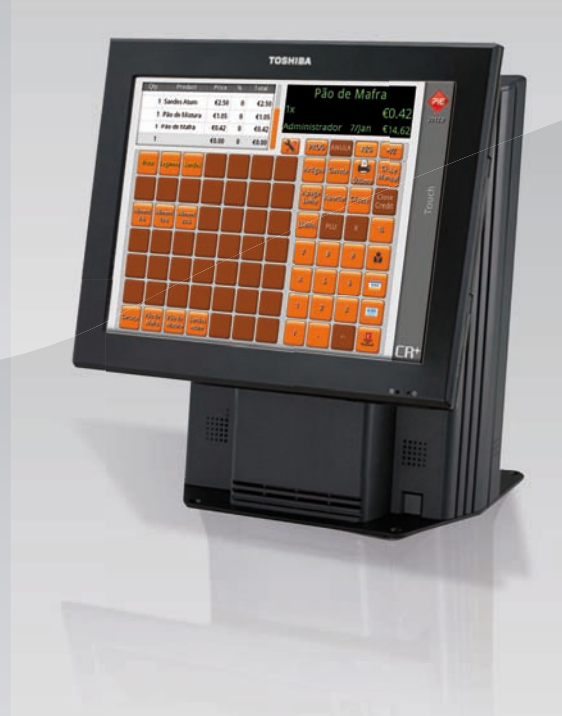

# GUIA RÁPIDO CR+ Touch

O objectivo deste guia é ser uma referência rápida sobre alguns aspectos mais importantes do produto. Em caso algum substituir a formação ou o manual completo.

A CR+ Touch pode ser operada em qualquer máquina (POS) certificada pelo GrupoPIE.

# 1.1. Ecrá CR+

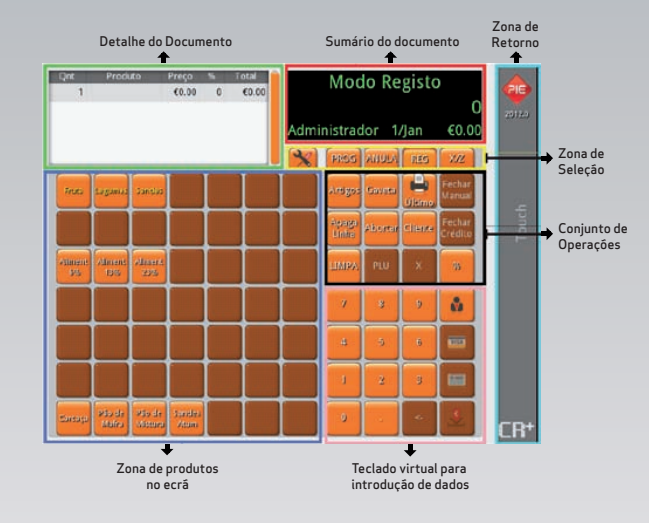

# 1.2. Zona de Seleção (de Modos)

Existem 5 modos distintos seleccionáveis na Zona de selecção. • PROG - Programação (Artigos, Famílias, Impostos...)

- VOID Estorna uma venda;
- **REG** Registo de venda;
- X/Z- Relatórios e fecho de dia.
- 🔀 Manutenção configurações técnicas

# 2. MODO PROG

Para aceder à programação premir a tecla **PROG** na zona de selecção.

# 2.1. Programação de artigos associado a um botão (touch)

Pressionando o botão **Editar Botão** activa ou desactiva o modo de edição de botões. Se pressionar um botão livre é assumido que se pretende criar um novo artigo nessa posição. Ao pressionar um botão de um artigo é assumida a edição desse mesmo artigo.

# 2.2. Janela de Artigos

| Designação             | Código Dirett Key      |        |
|------------------------|------------------------|--------|
| Novo Artigo            | 0                      | 1      |
| Preço                  | Unidade                |        |
| €0.00 V Preço Variável | Unidade                |        |
| Grupo Taxas            | Família                |        |
| Taxa Normal 🛛 💟        | Família                | $\sim$ |
| Código de Barras       | Máscara de Cód. Barras |        |
|                        | [BARCODE]              |        |

- Designação Nome do artigo.
- Código Campo numérico que identifica o artigo (Botão PLU).
- Tecla Directa Identifica a posição do artigo na zona de produtos no ecrá.
- Preço Preço usado pelo artigo.
- Preço Variável Permite ao utilizador alterar o preço pré-definido no acto da venda.
- Unidade Unidade usada pelo artigo.
- Grupo Taxas Configuração de taxas de imposto associado ao artigo. Resposta Obrigatória.
- Família Permite associar um artigo a uma família.
- Código de Barras Código de barras do artigo.
- Máscara de Cód. Barras Tipo de máscara utilizada para os códigos de barras.
  - [Barcode] Código de barras normal [Barcode][QTY – Código de barras com indicação de quantidade

[Barcode][TOTAL – Código de barras com indicação de preço

## 2.3. Programação de Artigos

Para criar um artigo que não esteja associado a nenhuma botão pressione o botão **Artigos** para aceder à listagem de artigos e de seguida pressione o botão de adição de novo (+).

## 2.4. Programação de Famílias

Para criar uma nova Família pressione o botão **Família** e de seguida pressione o botão de novo (+). Para além do nome da Família, poderá indicar uma posição na zona de produtos no ecrã. Todos os artigos associados a esta família serão mostrados por ordem alfabética quando pressionar o botão que irá conter o nome da família.

# 2.5. Programação de Empregados

Para aceder à janela de empregados pressione o botão de **Empregado**,

| Empregados                                   |                                                           |
|----------------------------------------------|-----------------------------------------------------------|
| Administrador<br>Novo Empregado              | Designação Código<br>Novo Empregado 1<br>Password Tfraino |
| Módulo<br>Descriptic                         | on                                                        |
| Empregado                                    | ×                                                         |
| Família                                      | v .                                                       |
| Impostos                                     | v .                                                       |
| Produto<br>Permissão                         | v] [                                                      |
| Descriptio                                   | on 🔤                                                      |
| Abortar criação de documento                 | ✓                                                         |
| Acertar relógio                              | v =                                                       |
| Apagar linha de detalhe (zona finalizada)    | v                                                         |
| Cancelar documento                           | v                                                         |
| Dəfadit Employee        V      Administrador | 🗙 Cancela 🔽 Aplicar                                       |

- Nome Designação do empregado.
- Código Campo numérico utilizado para identificar o empregado.
- Password Password numérica de acesso do empregado.
- Treino Activa o modo formação para este empregado. Esta opção é apenas
- visível ao administrador.
- Módulo e Permissões Controlo de acessos do empregado.

O empregado **Administrador** é criado por defeito com o código 99 e sem password.

A opção modo de treino é utilizada para efeitos de formação. A primeira vez que esta opção é activa é pedido uma password que será solicitada sempre que activar o empregado de treino.

## 3. MODO MANUTENÇÃO

Para aceder modo de Manutenção premir o botão 📩

Neste modo estão disponíveis algumas opções como o acerto do relógio, os plugins e o motor de relatórios.

Pode também ser aberta a manutenção técnica através da password por defeito **CRM**. É nesta zona que de configura, entre outros, o hardware e o layout dos documentos.

#### 3.1. Configuração de Dispositivos

Nesta janela poderá configurar os dipositivos como impressora, display de cliente, gaveta ou balança.

Para configurar em automático os dispositivos de uma máquina (POS) certificada utilize o botão **AUTO** Para adicionar outro dispositivo consulte o manual completo.

Depois desta configuração deverá aceder ao botão **Terminal** para actualizar os dispositivos.

## 4. MODO REG

Para aceder modo de Registo premir o botão REG.

## 4.1. Selecção de Empregado

O nome do empregado activo aparece sempre no ecrá no sumário do documento.

Para indicar um novo empregado indique o código do empregado seguido da tecla

É possível alterar o empregado a meio de uma venda. O encerramento da sessão do empregado activo é efectuado através do botão LogOff no modo X/Z